## Computing

## Wie kann ich in Microsoft Teams mein Mikrofon oder meine Kamera überprüfen?

- Um in Microsoft Teams Ihre Geräte wie z.B. Mikrofon, Lautsprecher, Webcam oder das Netzwerk zu überprüfen, können Sie einen Testanruf durchführen.
- Klicken Sie dazu in Teams auf Ihr Profilbild und wählen Sie Einstellungen (es öffnet sich der Einstellungen-Dialog).
- Wählen Sie auf der linken Seite **Geräte**.
- Klicken Sie in der Mitte auf den Button **Testanruf führen**.
- Unten rechts können Sie sehen, ob Ihre Kamera aktiv bzw. eingeschaltet ist, und welchen **Bildausschnitt** sie zeigt.
- Zudem werden Sie aufgefordert, einen **Text** in das Mikrofon zu sprechen.
- Der Text wird anschließend abgespielt, so dass Sie überprüfen können, wie die **Einstellungen** Ihres Mikrofons sind.
- Zudem erhalten Sie eine Auswertung, ob alle Geräte für die Videokonferenz bereit sind (ein grünes Häkchen bedeutet, das Gerät ist in Ordnung und korrekt eingestellt).

Eindeutige ID: #2502 Verfasser: Christian Steiner Letzte Änderung: 2021-03-20 14:50